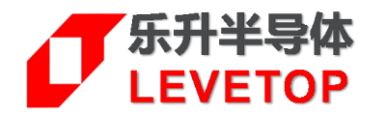

# LT168x 烧录说明书

V1.0

www.levetop.cn Levetop Semiconductor Co., Ltd.

# 版本记录

| 版本   | 日期        | 说 明 |
|------|-----------|-----|
| V1.0 | 2024/6/12 | 初版  |
| -    | -         | -   |

# <u>版权说明</u>

本文件之版权属于 <u>乐升半导体</u>所有,若需要复制或复印请事先得到 <u>乐升半导体</u>的许可。本文件记载之信息 虽然都有经过校对,但是 <u>乐升半导体</u>对文件使用说明的规格不承担任何责任,文件内提到的应用程序仅用于 参考,<u>乐升半导体</u>不保证此类应用程序不需要进一步修改。<u>乐升半导体</u>保留在不事先通知的情况下更改其产 品规格或文件的权利。有关最新产品信息,请访问我们的网站 <u>Http://www.levetop.cn</u>。

|--|

| 版  | 本记录       | 2 |
|----|-----------|---|
| 版  | 权说明       | 2 |
| 目  | 录         | 3 |
| 冬  | 附录        | 3 |
| 1. | 量产烧录流程    | 4 |
| 2. | 使用量产烧录器烧录 | 6 |
| 3. | 使用在线烧录器烧录 | 7 |

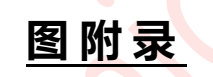

| 图 1-1: | bin 文件合并软件    | .4  |
|--------|---------------|-----|
| 图 1-2: | bin 文件合并后     | . 5 |
| 图 1-3: | MCU_Code 起始地址 | . 5 |
| 图 2-1: | LT168x 量产烧录器  | .6  |
| 图 2-2: | 量产烧录器软件       | .6  |
| 图 3-1: | LT168x 在线烧录器  | .7  |
| 图 3-2: | 在线烧录器软件       | .7  |

LT168x 量产烧录说明书\_V10

# 1. 量产烧录流程

LT168x 批量出货的芯片都是空白片,生产中需要依次烧录 bootloader.bin 和 MCU\_Code.bin 文件,需要烧录 2 次,为了简化生产流程,<u>乐升</u>制作了 BIN 文件合并软件 (Boot\_McuCode\_V1.X),可以将 bootloader.bin 和 MCU\_Code.bin 合并成一个 bin 文件,生产中只需要烧录一次合并的 bin 文件。

1. 首先导入 bootloader.bin 和 MCU\_Code.bin, bootloader 默认 Start Address 是 0, MCU\_Code 的 Start Address 是 MCU Code 代码相对 EFlash 开始地址的偏移地址, 要根据 MCU Code 编译时 设置的值设置, 二代串口屏默认都是 0xA000。

| 🗗 Boot+M                                                                                                    | cuCode_V1.0                                                                                                    |               | $\times$        |
|----------------------------------------------------------------------------------------------------|----------------------------------------------------------------------------------------------------|---------------|-----------------|
|                                                                                                    | Files                                                                                                    | Start Addre:  | Length(byte:    |
| 1 boot<br>2 .cu cod                                                                                                | USB_SD_Uart_Boot_V1.40/Debug/LT168B_USB_SD_Uart_Boot_V1.40.bin<br>20240131-1_LIB/Debug/LT168B_UE2.0_RGB_V2.30_20240131-1_LIB.bin                         | )<br>)xA000 3 | 36776<br>297464 |
|                                                                                                    | UPDATE_KEY_AI 0x00009E00 4 File Combine<br>UPDATE_KEY_VAL 0x21436587 Close                                                                               |               |                 |
|                                                                                                    | boot: 0x0 ,len=36776 <b>5</b><br>mcu :0x0000A000,len=297464 <b>5</b><br>keyAddr:0x00009E00,keyValue:0x21436587<br>mcuCRC=0x97B79DCD<br>allCRC=0x1C064EA1 |               |                 |
| 1, 点击导入bootloader.bin<br>2, 点击导入MCU_Code.bin<br>3, MCU_Code起始地址, 二代串口屏工程默认是0xA000<br>4, 点击保存合并的bin文件<br>5, 合并文件信息区 |                                                                                                    |               |                 |
|                                                                                                    |                                                                                                    |               |                 |

图 1-1: bin 文件合并软件

LT168x 量产烧录说明书\_V10

2. 点击 "File Combine" 按键进行文件合并,设置保存文件的名称。

| 🚺 Save bin files |                                 |                |         | ×                 |
|------------------|---------------------------------|----------------|---------|-------------------|
| ← → • ↑ 📕        | > 此电脑 > 桌面 > BIN                | <b>~ ひ</b> 在   | BIN 中搜索 | م                 |
| 组织 ▼ 新建文件        | 挟                               |                | l       | II <del>-</del> ? |
| 🌷 此电脑            | ^ 名称 ^                          | 修改日期           | 类型      | 大小                |
| 🧊 3D 对象          | 🚟 All_0x1C064EA1_0x97B79DCD.bin | 2024/6/11 9:58 | BIN 文件  | 331               |
| 🚪 视频             |                                 |                |         |                   |
| ▶ 图片             |                                 |                |         |                   |
| 🗎 文档             |                                 |                |         |                   |
| ➡ 下载             |                                 |                |         |                   |
| ♪ 音乐             |                                 |                |         |                   |
| 三 桌面             |                                 |                |         |                   |
| 💺 系统 (C:)        |                                 |                |         |                   |
| 🕳 软件 (D:)        | × <                             |                |         | <b>&gt;</b>       |
| 文件名(N):          | All.bin                         |                |         | ~                 |
| 保存类型(T):         | file(* bin)                     |                |         |                   |
|                  |                                 |                |         |                   |
| ▲ 隐藏文件夹          |                                 |                | 保存(S)   | 取消                |

#### 图 1-2: bin 文件合并完成后

#### **3.** MCU\_Code 起始地址确认:

| E C/C++ Projects ⊠ |   | 🗈 linkmap 🖾                                                         |
|--------------------|---|---------------------------------------------------------------------|
| ✓                  | ^ | 1/*                                                                 |
| > 🖑 Binaries       |   | 2 * @Author: Laputa                                                 |
| > 🔊 Includes       |   | 3 * @Version: V0.0                                                  |
| > 🗁 Debug          |   | 4 * @Date: 2023-05-30 15:44:53                                      |
| > 🗁 debug_eflash   |   | 6 * @LastEditTime: 2023-09-15 18:26:03                              |
| > 🍃 Function       |   | 7 * @Description:                                                   |
| > 🍃 Function_drv   |   | 8 *                                                                 |
| > 🗁 include        |   | 9 * Copyright (c) 2023 by Levetop, All Rights Reserved.             |
| > 🗁 Levetoplib     |   | 10 */                                                               |
| > 🗁 MCU_drv        |   | 11<br>12 MEMORY                                                     |
| > 🗁 QRCode         |   | 13 (                                                                |
| > 🗁 src            |   | 14 Flash $(rx)$ : ORIGIN = $0x6000A000$ , LENGTH = 2M               |
| > 😂 User           |   | 15 RAM (rwx) : ORIGIN = 0x00800800, LENGTH = 446k                   |
| > 🗁 Widget         |   | <pre>16 RAM_display (rw) : ORIGIN = 0x00870000, LENGTH = 320k</pre> |
| 🗎 gdbinit          |   | 17 }                                                                |
|                    |   |                                                                     |

图 1-3: MCU\_Code 起始地址

## 2. 使用量产烧录器烧录

准备 LT168x 的 SWD 量产烧录器 (料号: PR04) ,使用前先到乐升官网 <u>www.levetop.cn</u>的下载专区下载 "LT168x/7689/776/32U03x 量产烧录器软件"(LT\_SWD\_ISP\_GUI\_V3.X),及进行解压缩,下载路径为: 乐升官网→下载专区→开发软件/教学视频→串口屏开发软件→MCU 程序/Flash 数据更新软件。

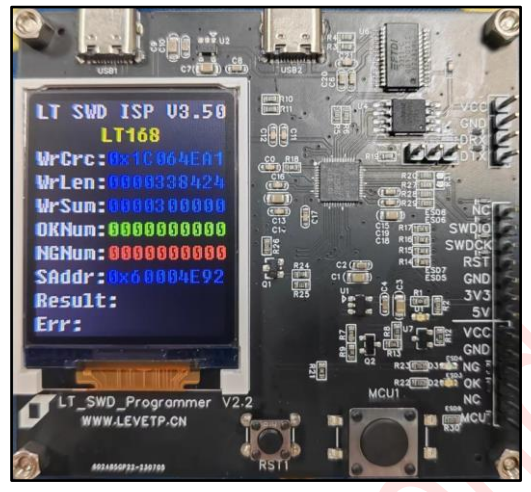

图 2-1: LT168x 量产烧录器

打开烧录软件:LT\_SWD\_ISP\_GUI\_V3.X,点击 Download to SpiFlash 将合并的 bin 文件下载到烧录板的 SPI Flash,可以按下烧录板的 MCU1 物理按键进行手工烧录,或者接到机台上进行机器烧录,详细使用方式请参考此烧录器使用说明(PR04-V10.pdf)。

| 🗗 LT_SWD_ISP_V3.5A                                                                                                    |                                                                                                    |
|----------------------------------------------------------------------------------------------------|----------------------------------------------------------------------------------------------------|
| Message<br>Mcu code,CRC = 0x1c064ea1 Len: 338424<br>C:/Users/karl/Desktop/BIN/All_0x1C064EA1_0x97B79DCD.bin Input File<br>Timer:10:13:52<br>Start to update flash<br>Check flash data CRC pass. | Control<br>SerialPort COM4<br>WaitTime 5ms<br>IC Name: LT168<br>Prog Sum: 300000                   |
| Check message to hash<br>Check message data CRC pass.<br>Timer:10:13:56<br>Update flash is OK!!!!!!                                                                                             | Close Comm<br>Program<br>Download to SpiFlash<br>Check Flash CRC<br>Update Mode<br>Update Firmware |
|                                                                                                    | Exit<br>Flash ID: 0xef4018<br>Flash Size: 16777216                                                 |
| 100%                                                                                                    | Flash Name: W25Q128FV                                                                              |

图 2-2:量产烧录器软件

LT168x 量产烧录说明书\_V10

# 3. 使用在线烧录器烧录

除了前述的 LT168x 量产烧录器,使用者也可以用 LT168x 的在线烧录器 (料号: PR06,如图 3-1 所示) 来烧录 合并的 bin 文件。

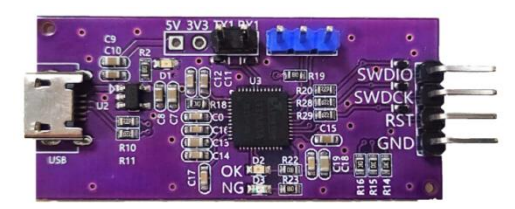

图 3-1: LT168x 在线烧录器

使用此在线烧录器要先到乐升官网 <u>www.levetop.cn</u>的下载专区下载 "**LT168x/7689/776/32U03x 在线烧录 器软件**"(LT\_SWD\_ISP\_GUI\_V3.X\_HID),及进行解压缩,下载路径为:乐升官网→下载专区→开发软件/教学 视频→串口屏开发软件→MCU 程序/Flash 数据更新软件。

打开烧录软件:LT\_SWD\_ISP\_GUI\_V3.X\_HID,导入 bin 文件后,点击"Program…"下载到芯片,烧录器使用方式请参考此烧录器使用说明(PR06-V10.pdf)。

| LT_SWD_ISP_V3.5_HID                                                                                                    | - 🗆 🗙                                           |
|----------------------------------------------------------------------------------------------------|-------------------------------------------------|
| Message                                                                                                    | Contro1                                         |
| MCU CODE, CRC = 0X1C064EA1 LEN : 338424                                                                                          | IC Name: LT168                                  |
| ktop/BIN/A11_0x1C064EA1_0x97B79DCD.bin Input File                                                                                | Prog Sum: 30000                                 |
| Timer:10:30:4<br>Timer:10:30:4<br>Program flash<br>Timer:10:30:18<br>Check CRC is OK<br>Timer:10:30:19<br>Update MCU is OK!!!!!! | Close Hid<br>Program<br>Update Firmware<br>Exit |
|                                                                                                    | Flash ID:<br>Flash Size:<br>Flash Name:         |
| 100%                                                                                                    |                                                 |

图 3-2:在线烧录器软件